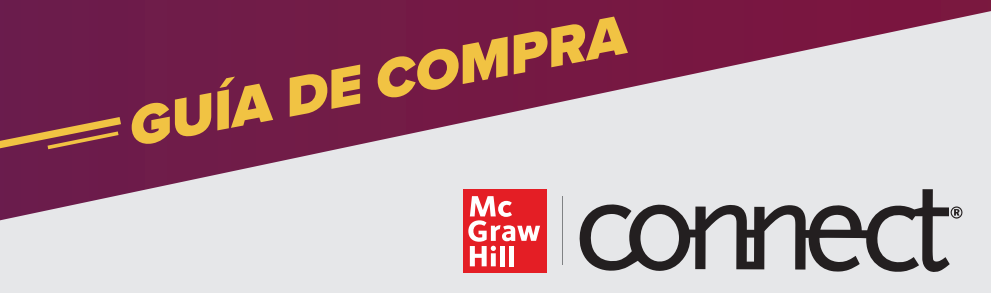

Ingresa a https://www.mheducation.com.mx/ y coloca dentro de la barra de búsqueda el titulo del libro o ISBN a comprar

| Mc<br>Graw<br>Hill                                                                                                    |                                                                                                    | Cuenta Carrito(0)                                                                                                    | Contáctanos Búsqueda D                                                         |
|----------------------------------------------------------------------------------------------------|----------------------------------------------------------------------------------------------------|----------------------------------------------------------------------------------------------------|--------------------------------------------------------------------------------|
| Neveger & Comprer Conoce Més Pieteformes Digitales                                                                            | Sobre Nosotros                                                                                                    |                                                                                                    | hscribela >                                                                    |
| ¡Prepárate para el regreso                                                                                                    | a clases!                                                                                                    |                                                                                                    | -                                                                              |
| En McGraw-Hill, nos apasiona desarrol                                                                                         | lar el potencial de cada alumno.                                                                                               |                                                                                                    |                                                                                |
| Estamos comprometidos con el desarr                                                                                           | ollo de contenido de alta calidad, así                                                                                         |                                                                                                    | 1 50                                                                           |
| como con soluciónes de cursos digital                                                                                         | 65.                                                                                                    |                                                                                                    | 3016                                                                           |
|                                                                                                    |                                                                                                    |                                                                                                    |                                                                                |
| ALEKS                                                                                                    | CONNECT                                                                                                    | CREATE                                                                                                    | McGraw-Hill Shop                                                               |
| Ingresa a nuestro sitio de ALEKS LATAM para la<br>compra de tu licencia. Es importante que cuentes con<br>el código de clase. | Conoce la mejor plataforma que te ayudará a<br>robustecer tu aprendizaje a través de cursos<br>personalizados por tus maestros | Obtén aquí el título creado por tu maestro para tus<br>materias del curso 2019. Debes contar con el ISBN<br>para conicuir la compra. | Ingresa a todos nuestros títulos y adquiérelos en<br>formato de tu preferencia |
| Ingresar al sitio ALEKS>>                                                                                                    | Comprar Connect>>                                                                                                    | Adquirir Create >>                                                                                                    | Obtener libros>>                                                               |
|                                                                                                    |                                                                                                    | 1926                                                                                                    |                                                                                |
| Conoce nuestras nuevas publicaciones                                                                                          |                                                                                                    |                                                                                                    |                                                                                |
|                                                                                                    |                                                                                                    |                                                                                                    |                                                                                |
|                                                                                                    | Appillais de circuitos                                                                                                    | interaction of the second second second second second second second second second second second second second s                      | Anne 1 Bank 1 Anne 2 March 1 Bank 1 Anne 1                                     |

2

Selecciona el producto que deseas adquirir presionando "más información" y revisa la información de título, ISBN y que el formato sea Connect

| Mc<br>Graw<br>Hill                                                                                                    | the war                                                                                                    | Cuenta | Carrito(0) | Contáctarios | Búsqueda | Q            |  |
|----------------------------------------------------------------------------------------------------|----------------------------------------------------------------------------------------------------|--------|------------|--------------|----------|--------------|--|
| Control Control C | Terre Andream<br>BLES TRASCENDENTES TEMP 12 MESES<br>Folkpaticas<br>Folkpaticas                                                                                                    |        | Comprar ah | pra          |          | kracribede > |  |
|                                                                                                    | 108 V3644-5456/074 109/000 109/000 10 |        |            |              |          |              |  |
|                                                                                                    | Recentling the East African and and African                                                                                                    | inpa   |            |              |          |              |  |

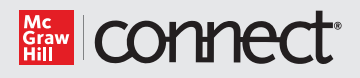

3

Al seleccionar "comprar ahora" se te pedirá que ingreses a tu cuenta McGraw-Hill o en caso de ser nuevo comprador, crear una nueva cuenta. Una vez dentro, revisamos la información de compra e ingresamos el código de descuento compartido por tu representante de ventas.

| Mc<br>Graw<br>Hill        |                                                                                             | Cuenta Carrito(1) Co | ntáctanos Búsqueda O |
|---------------------------|---------------------------------------------------------------------------------------------|----------------------|----------------------|
|                           |                                                                                             |                      | Inscribete >         |
| Comprar Ahora - Pedido    |                                                                                             |                      |                      |
| CNCT-CALCULO VARIAS       | VARIABLES TRASCENDENTES TEMP 12 MESES se ha añadido a su carvito de compra                  |                      |                      |
| IMAGE                     | PRODUCT                                                                                     | PRICE                | SUBTOTAL             |
| CÁLCULO                   | CNCT CALCULO WAILAS WAILAILES TRASCENDENTES TEMP 12 MESES<br>ISBN: 9781456206674<br>Author: | MXN6481.40           | MXNs481.40           |
| CÓDIGOS DE DESCUENTO HE_U | VMCNCT APLCAR                                                                               |                      |                      |

4 Completa la información de facturación.

| Seleccione una dirección de facturación de su libreta de direcciones o ingrese una nueva. | * Campos Obligatorios |
|-------------------------------------------------------------------------------------------|-----------------------|
| Nueva dirección 🔻                                                                         |                       |
| Nombre o Razón Social "                                                                   |                       |
| yazmin                                                                                    |                       |
| Middle Neme/Initial                                                                       |                       |
|                                                                                           |                       |
| Apellido(s) "                                                                             |                       |
| ramoss                                                                                    |                       |
| Compañía                                                                                  |                       |
| MHE                                                                                       |                       |
| Dirección "                                                                               |                       |
| Prol paseo de la reforma                                                                  |                       |
| Calle 2                                                                                   |                       |
| Prol paseo de la reforma                                                                  |                       |
| Cluded "                                                                                  |                       |
| CDMX                                                                                      |                       |
| Estado/Provincia                                                                          |                       |
|                                                                                           |                       |
| Código Postal *                                                                           |                       |
| 01376                                                                                     |                       |

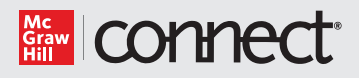

Si necesitas facturar tu compra, ingresa el RFC

| 1 Detalles de facturación                                                  | Edita    |
|----------------------------------------------------------------------------|----------|
| 2 Información de pago                                                      |          |
| Payu                                                                       |          |
| Usted serà indireccionado al portal de pago después de realizar su pesido. |          |
| Para agregar o eliminar tarjetas de regalo, pulse aquí.                    |          |
| RFC u otra identificación fiscal (Opcional)                                |          |
| GMC02113255                                                                |          |
| MasterCard Verifieday SafeKey                                              |          |
| Costilater                                                                 | . Volver |
| 3 Comentario del pedido                                                    |          |
|                                                                            |          |

Después de completar tu información de facturación y aceptar los términos y condiciones, serás redireccionado a nuestra plataforma de pagos. Cuentas con la opción de pagar con tarjeta de crédito o débito, bancos y tiendas de conveniencia.

## Los pagos en banco y tiendas de conveniencia tardan entre 48 y 72 horas en procesarse y verse reflejado.

| ES / EN / PI                                                                                                    |                                                         |                                |
|----------------------------------------------------------------------------------------------------|---------------------------------------------------------|--------------------------------|
| Resumen de la compra                                                                                                  | 🖋 Modificar mis datos                                   | 1 Tus datos                    |
| Referencia: 1800029134<br>Descripción: CNCT-CALCULO VARIAS VARIABLES T<br>RASCENDENTES TEMP 12 MESES<br>Total a pagar |                                                         | yasminramos@l                  |
|                                                                                                    | 0                                                       | 2 Selecciona el med            |
|                                                                                                    | Meses sin intereses dependiendo de lu entidad bancaria. | Tarjeta de crédito o<br>débito |
|                                                                                                    |                                                         | Pago en efectivo               |
|                                                                                                    |                                                         | Pago en bancos                 |
|                                                                                                    |                                                         | Transferencia<br>bancaria      |

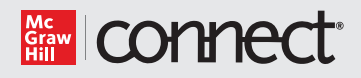

6

Al finalizar tu pago, da clic en regresar "Regresar al sitio de la tienda" y te llevará nuevamente al sitio de McGraw-Hill.

| Mc<br>Graw<br>Hill                                                                                                    |                       | Cuenta | Carrito(0) | Contáctanos | Búsqueda | Q            |  |  |  |
|----------------------------------------------------------------------------------------------------|-----------------------|--------|------------|-------------|----------|--------------|--|--|--|
|                                                                                                    |                       |        |            |             |          | Inscribete > |  |  |  |
|                                                                                                    | Se Recibió Su Pedido. |        |            |             |          |              |  |  |  |
| Ahora necesitas ingresar al URL de sección proporcionado por tu instructor para activar tu compra.                                                                                                    |                       |        |            |             |          |              |  |  |  |
| Gracias por su compra.<br>Su numero de peddo es: 1800030958.<br>Recibria un mensaje de correo electrónico con los detallos de su peddo y un enlace para hacer un seguimento de su progresa. Es seguimenta que si no recibe el mensaje otado en la bandrja de entrada habitual, revise las bandrjas de SPAM y de CORREO NO DESEADO.<br>Cicicharer tar prima a copy el your onder continuation. |                       |        |            |             |          |              |  |  |  |
| -                                                                                                    |                       | _      | _          |             | _        | _            |  |  |  |

Accede a la liga del curso compartida por el profesor e ingresa el correo registrado para tu compra en el sitio de McGraw-Hill. Completa tu registro y podrás empezar a trabajar en Connect.

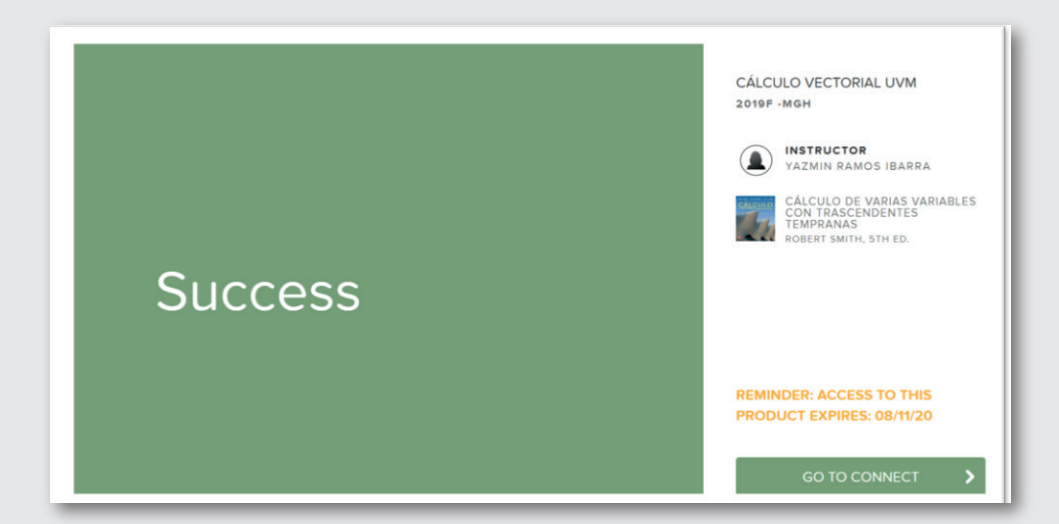

Si después de tu pago con tarjeta de crédito o débito no logras ingresar a tu curso, sigue las instrucciones compartidas en la página de - **CONTACTO** -